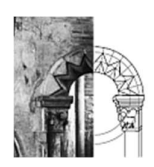

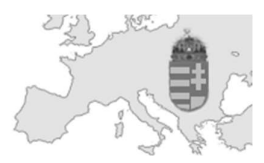

## Általános információk az elektronikus ügyintézésről

### Mit nevezünk elektronikus ügyintézésnek?

Az elektronikus ügyintézés és a bizalmi szolgáltatások általános szabályairól szóló 2015. évi CCXXII. törvény (Eügyintézési tv.) alapján Magyarországon az ügyfelet megilleti a jog, hogy az elektronikus ügyintézést biztosító szerv előtti ügyét – az említett törvényben foglaltak szerinti módon – elektronikusan intézze.

Az ügyfél jogosult az ügyei intézése során ügyintézési cselekményeit elektronikus úton végezni, nyilatkozatait elektronikus úton megtenni.

Nincs helye elektronikus ügyintézésnek, ha jogszabály az eljárás során az ügyfél személyes megjelenését vagy valamely okirat másként nem pótolható benyújtását kötelezővé teszi.

### E-mail-ben kezdeményezhető-e ügy megindítása?

E-mail formájában kamarai ügy megindítása nem kezdeményezhető. E-mail formájában csak tájékoztató jellegű kapcsolat tartható fenn (E-ügyintézési tv. 15. § (5) bekezdés).

#### Mikor kezdődik az ügyintézési határidő az elektronikus ügyintézés során?

Az ügyintézési határidő az érintett kamarához történő megérkezést követő munkanapon kezdődik.

#### Hogyan történik a határidő számítása üzemzavar esetén?

Az ügyintézési határidőbe nem számít bele az a nap, amelyen négy órát meghaladó időtartamon keresztül üzemszünet vagy üzemzavar akadályozta az elektronikus ügyintézést biztosító rendszer működését (451/2016. (XII. 19.) Korm. rendelet 54. §).

## Útmutató szakmagyakorlók számára

#### Bejelentkezés

A Kamarai e-Ügyintézési rendszerbe (https://eugyintezes.mekon.hu/index.php?u=e-ugyintezes) un. MÉK azonosítóval lehet bejelentkezni. A MÉK azonosító nem más, mint a szakmagyakorló területi építész kamarák által vezetett névjegyzéki nyilvántartásban szereplő e-mail címe és a hozzárendelt jelszó párosa. Mivel a szakmagyakorlók nyilatkozhatnak adataik egy részének publikusságáról (*az un. alap adatok, mint név, cím kötelezően publikusnak kell lennie a Kamarai törvény szerint*), így gyakran előfordul, hogy a tag e-mail címe a területi kamara rendelkezésére áll ugyan, az mégsem jelenik meg az online névjegyzékben a névjegyzéki adatlapon. Az e-mail cím publikussága azonban nem feltétele a belépésnek.

A rendszer használatához előzetes regisztrációra nincs szükség, az egyetlen követelmény a területi kamarák által vezetett tagsági nyilvántartásban szereplő (személyes adatoknál rögzített, publikus vagy nem publikus) érvényes e-mail cím megléte.

Az első belépéshez jelszó emlékeztetőt kell kérni, ami a későbbiekben is bármikor megismételhető. A jelszót a kamarák nem ismerik, így arról nem, csak a bejelentkezéshez szükséges e-mail címről tudnak felvilágosítást adni. Emiatt érdemes először az online névjegyzékben az e-mail címet ellenőrizni! Eltérés esetén a szakmagyakorlónak fel kell vennie a kapcsolatot az <u>illetékes területi építész kamara</u> titkárságával, mivel a tagnyilvántartásban kizárólag a területi kamara jogosult az adatlapon szereplő adatok frissítésére.

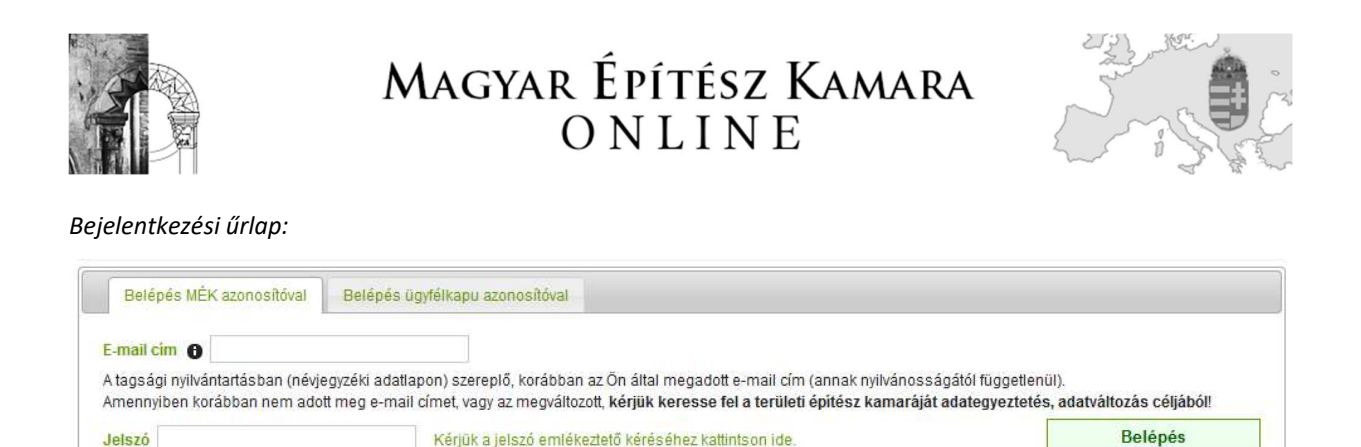

A későbbiekben az ügyfélkapus szolgáltatásnál használt azonosítóval is lehetségessé válik a bejelentkezés. A bejelentkezés feltétele ez esetben az Ügyfélkapus azonosító megléte lesz.

Új ügyfélkapus regisztráció: https://ugyfelkapu.gov.hu/regisztracio#ancor

Az Ügyfélkapu részleteiről segítséget kaphat az Ügyfélkapu súgójából: https://ugyfelkapu.gov.hu/sugo

#### Névjegyzéki adatlap

Minden jelenleg aktív szakmagyakorló szerepel a Magyar Építész Kamara által üzemeltetett és a területi építész kamarák által vezetett hivatalos névjegyzékben, amely az alábbi linken érhető el:

https://eugyintezes.mekon.hu/index.php?u=nevjegyzek

Itt lehetőség van a szakmagyakorlók adatai alapján keresni és megtekinteni a hozzájuk tartozó névjegyzéki adatlapot.

| e-Ügyintézés           | Névjegyzék                                                                           | Terül                                                                                                    | eti kamarák                                                                                                    |                                                                                                    |                                                                                                    |                                                                                                    |                                                                                                    |
|------------------------|--------------------------------------------------------------------------------------|----------------------------------------------------------------------------------------------------|----------------------------------------------------------------------------------------------------|----------------------------------------------------------------------------------------------------|----------------------------------------------------------------------------------------------------|----------------------------------------------------------------------------------------------------|----------------------------------------------------------------------------------------------------|
| » Keresõ               |                                                                                      |                                                                                                    |                                                                                                    |                                                                                                    |                                                                                                    |                                                                                                    |                                                                                                    |
|                        |                                                                                      |                                                                                                    | Cím                                                                                                    |                                                                                                    |                                                                                                    |                                                                                                    |                                                                                                    |
| ninden területi kamara | a 🗸                                                                                  | Tagszám                                                                                                    |                                                                                                    | Tagozat                                                                                                    | Minden tagozat                                                                                                    | ~                                                                                                    |                                                                                                    |
| rt * (Minden jogosult  | .ság)                                                                                | ~                                                                                                    | Jogosultság                                                                                                    | Kérjük válasszo                                                                                                    | n a jogosultság csop                                                                                                    | port lenyíló listábó                                                                                                    | L 🗸                                                                                                    |
| átusz                  | <ul> <li>Szakma</li> </ul>                                                           | i címek n                                                                                                    | incs sza <mark>kmai cí</mark> i                                                                                                    | n kiválasztva                                                                                                    |                                                                                                    | $\sim$                                                                                                    |                                                                                                    |
|                        | Alaphelyzet                                                                          |                                                                                                    |                                                                                                    |                                                                                                    |                                                                                                    | Γ                                                                                                    | Segítség a jelölésekh                                                                                                    |
|                        | e-Ügyintézés<br>» Kereső<br>ninden területi kamara<br>rt * (Minden jogosult<br>átusz | e-Ügyintézés Névjegyzék<br>» Kereső<br>ninden területi kamara v<br>rt * (Minden jogosultság)<br>átusz v Szakma<br>Alaphelyzet | e-Ügyintézés Névjegyzék Terül<br>» Kereső<br>ninden területi kamara v Tagszám<br>rt * (Minden jogosultság) v<br>átusz v Szakmai címek n<br>Alaphelyzet | e-Ügyintézés Névjegyzék Területi kamarák<br>» Kereső<br>ninden területi kamara V Tagszám<br>rt * (Minden jogosultság) V Jogosultság<br>átusz V Szakmai címek nincs szakmai cír<br>Alaphelyzet | e-Ügyintézés Névjegyzék Területi kamarák<br>» Kereső<br>ninden területi kamara V Tagszám Tagozat<br>rt * (Minden jogosultság) V Jogosultság Kérjük válasszo<br>átusz V Szakmai címek nincs szakmai cím kiválasztva<br>Alaphelyzet | e-Ügyintézés Névjegyzék Területi kamarák<br>» Kereső<br>Cím<br>ninden területi kamara V Tagszám Tagozat Minden tagozat<br>rt * (Minden jogosultság) V Jogosultság Kérjük válasszon a jogosultság csop<br>átusz V Szakmai címek nincs szakmai cím kiválasztva<br>Alaphelyzet | e-Ügyintézés Névjegyzék Területi kamarák<br>» Kereső<br>Cím<br>ninden területi kamara V Tagszám Tagozat Minden tagozat V<br>rt * (Minden jogosultság) V Jogosultság Kérjük válasszon a jogosultság csoport lenyíló listábó<br>átusz V Szakmai címek nincs szakmai cím kiválasztva V<br>Alaphelyzet |

#### Regisztráció

A rendszer használatához előzetes regisztrációra nincs szükség, az egyetlen követelmény a területi kamarák által vezetett tagsági nyilvántartásban szereplő (személyes adatoknál rögzített, publikus vagy nem publikus) érvényes e-mail cím megléte.

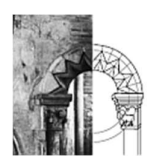

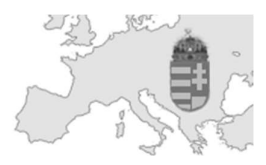

#### Jelszó emlékeztető

Jelszó emlékeztető kérésekor első lépésben meg kell adni a tagsági nyilvántartásban szereplő e-mail címet, amelyre a rendszer automatikusan új jelszót küld. Amennyiben korábban a szakmagyakorló nem adott meg e-mail címet, az megváltozott, esetleg nem tudja, melyik e-mail címét adta meg korábban, vagy már érvénytelen, **fel kell** vennie a kapcsolatot az <u>illetékes területi kamara titkárságával</u> mivel a tagnyilvántartásban kizárólag a területi kamara jogosult az adatlapon szereplő adatok frissítésére.

| Jelszó emlékeztető kérése                                                                                                    |                                                                                                    |
|----------------------------------------------------------------------------------------------------|----------------------------------------------------------------------------------------------------|
| E-mail cim 🚯                                                                                                    |                                                                                                    |
| A tagsági nyilvántartásban (névjegyzéki adatlapon) sze<br>Amennyiben korábban nem adott meg e-mail címet, va                           | replő, korábban az Ön által megadott e-mail cím (annak nyilvánosságától függetlenül).<br>Igy az megváltozott, kérjük keresse fel a területi építész kamaráját adategyeztetés, adatváltozás céljából!                                                                 |
| A névjegyzéki adatlapon szereplő e-mail címet kell m.<br>Amennyiben nem szerepel vagy már nem érvényes a<br>adatlapjának frissítésére. | egadni majd az <b>Emlékeztető kérése</b> gombra katlintani, a rendszer erre az e-mail címre fogja elküldeni az új jelszót.<br>névjegyzéki adatlapon az e-mail cím, kérjük vegye fel a kapcsolatot az <mark>illetékes területi kamarával,</mark> amely jogosult az Ön |
| Emlékeztető kérése Vissza a bejelenti                                                                                                  | (ezéshez                                                                                                    |

#### Jelszó emlékeztető kérésének lépései

Első lépésként az e-mail cím mezőben meg kell adni a névjegyzéki adatlapon szereplő e-mail címet.

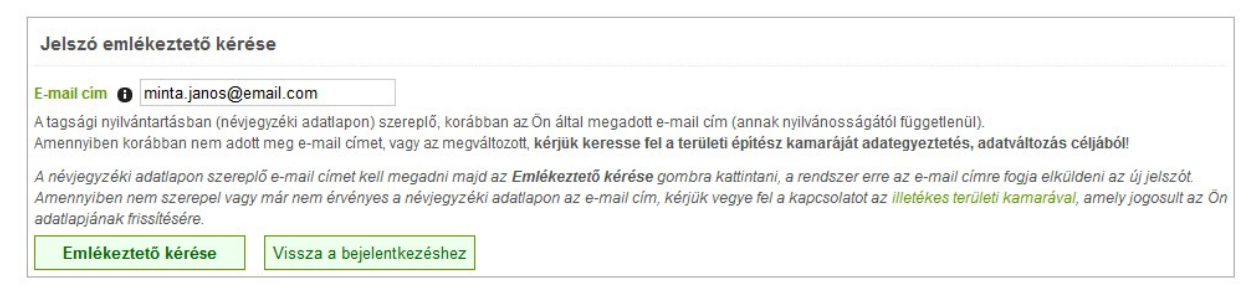

#### Második lépésként az Emlékeztető kérése gombra kell kattintani.

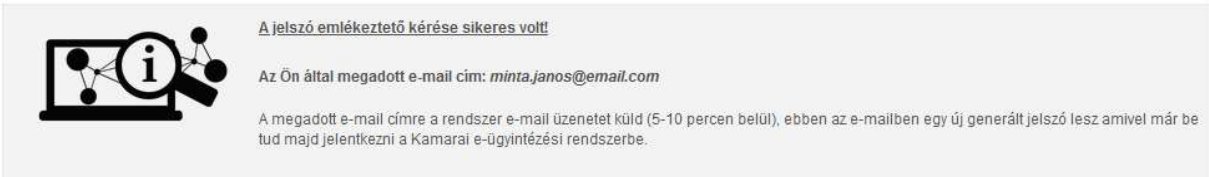

← Visszalépés a bejelentkezéshez.

Amennyiben a szakmagyakorló által megadott e-mail cím szerepel a tagsági nyilvántartásban a személyes adatlapon, arra a rendszer e-mail üzenetet küld (5-10 percen belül) az új generált jelszóval, amivel már be tud majd jelentkezni a Kamarai e-Ügyintézési rendszerbe.

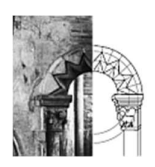

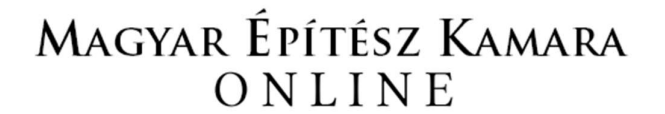

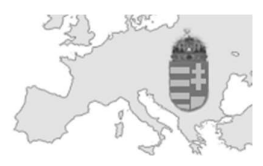

Példa az e-mail üzenetre:

Tisztelt Minta János!

Az Ön bejelentkezési adatai a Magyar Építész Kamara e-ügyintézési rendszerébe a következők:

E-mail cím: minta.janos@mek.hu Jelszó: Jelsz0234

Az alábbi linken tud bejelentkezni: https://eugyintezes.mekon.hu/index.php?u=e-ugyintezes

Üdvözlettel: MÉK Titkárság

Érvénytelen, a rendszerben nem szereplő e-mail címre történő jelszó emlékeztető kérés esetén a rendszer felugró ablakban figyelmeztetést küld.

A későbbiekben a rendszer ügyfélkapus azonosítással is elérhető lesz.

#### Sikeres bejelentkezés

A MÉK azonosító sikeres megadását követően (a szakmagyakorlók névjegyzéki adatlapján szereplő e-mail cím és a hozzárendelt jelszó párosa) a kezdőlap jelenik meg.

A felső menüsor elemei:

Bejelentkezett szakmagyakorló: Minta János (02-12345) | Státusz: tag

| Kezdőlap Személyes ad | tok Ügyek és státuszaik | Továbbképzések | Kijelentkezés |
|-----------------------|-------------------------|----------------|---------------|
|-----------------------|-------------------------|----------------|---------------|

- **Kezdőlap:** A kezdőlapon az Általános tájékoztató alatt lehet kiválasztani a Kamarai e-Ügyintézési rendszerből indítható ügytípust.
- Személyes adatok: tartalmazza a területi építész kamara által a közhiteles tagsági nyilvántartásban rögzített adatokat. Az adatokban bekövetkezett változást a Kamarai törvény értelmében 15 napon belül kötelező jelezni a területi építész kamara felé. Kérjük, hogy ügyet csak akkor kezdeményezzen, ha adatai helyesen szerepelnek az adatlapon.
- Ügyek és státuszaik: a Kamarai e-Ügyintézési rendszerben a szakmagyakorló által indított ügyek és azok státuszainak táblázata.
- **Továbbképzések:** azok a szakmagyakorló által elvégzett és igazolt szakmai és kötelező továbbképzések, amelyeket a területi építész kamarák rögzítettek a tagsági nyilvántartásban. Eltérés esetén közvetlenül a területi építész kamarával kell felvenni a kapcsolatot.
- Kijelentkezés: Kijelentkezés a Kamarai e-Ügyintézési rendszerből.

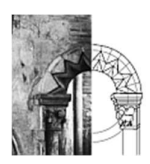

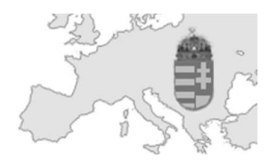

### Ügytípus választás

A kezdőlapon az Általános tájékoztató információk alatt találjuk az Ügyválasztó listát, amiből ki lehet választani a Kamarai e-Ügyintézési rendszerből indítható ügytípust.

Ügytípus választás, folyamatosan fog bővülni az ügyek listája:

Ügytípus kiválasztása

TAN.B - A tanúsítási kérelem Beruházáslebonyolító szakterület

TAN.BM - A tanúsítási kérelem Beruházáslebonyolító műemlékek szakterület

## Ügytípusok

### Ügytípus: A tanúsítási kérelem

A tervező és szakértő mérnökök, valamint építészek szakmai kamaráiról szóló 1996. évi LVIII. törvény 11. § (5) bekezdés d) pontja alapján az országos kamara önigazgatási feladatkörében az építészeti tevékenységgel kapcsolatban szakmai szolgáltatásokat nyújt. A Magyar Építész Kamara (MÉK) <u>a kamarai tagoknak</u> nyújtott szolgáltatásként, kérelemre, <u>Tanúsítási Ügyrendjében</u> (továbbiakban: ügyrend) meghatározott azon területeken tanúsítja megfelelő végzettségüket, gyakorlatukat és magas szintű képességüket, amely területeket az építésügyi és az építésüggyel összefüggő szakmagyakorlási tevékenységekről szóló 266/2013. (VII. 11.) Korm. rendelet nem tartalmaz.

#### A tanúsítási kérelemből két típus van:

- TAN.B A tanúsítási kérelem Beruházáslebonyolító szakterület
- TAN.BM A tanúsítási kérelem Beruházáslebonyolító műemlékek szakterület

A két típushoz az űrlap közel azonos ezért a továbbiakban a példákban csak a TAN.B - A tanúsítási kérelem Beruházáslebonyolító szakterület fog szerepelni.

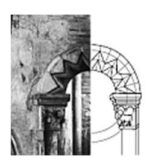

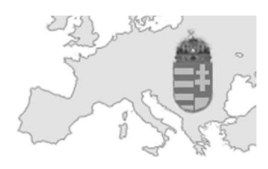

#### Példa: TAN.B - A tanúsítási kérelem Beruházáslebonyolító szakterület

TAN.B - A tanúsítási kérelem Beruházáslebonyolító szakterület

| ¶ A tervező és szakértő mérnökök, valamint építészek szakmai karnaráiról szóló 1996. évi LVIII, törvény 11. § (5) bekezdés d) pontja alapján az országos karnara<br>önigazgatási feladatkörében az építészeti tervékenységgel kapcsolatban szakmai szolgáltatásokat nyújt. A Magyar Építész Karmara (továbbiakban, MÉK) a karnarai<br>tagoknak nyújtott szolgáltatásként, kérelemre, Tanúsítási Ugyrendjében (továbbiakban, ügyrend) meghatározott azon területeken tanúsítja megfelelő végzettségüket,<br>gyakortatukat és magas sziműl képességüket, amely területeket az építésügyi és az építésüggyel összefüggő szakmagyakortási tevékenységekről szóló 266/2013. (VII. 11.)<br>Korm, rendelet nem tartalmaz. |
|----------------------------------------------------------------------------------------------------|
| Ön az alábbi adatokkal szerepel a tagsági nyilvántartásban, amely adatok módosítása a területi építész kamara kizárólagos feladat- és hatásköre.<br>Kérjük, hogy amennyiben ezekben korábban változás történt, azt az Önt nyilvántartó területi kamara felé jelezze: <mark>Dél-Dunántúli Építész Kamara -<br/>Baranya</mark>                                                                                                    |
| Alap adatok<br>Név: Minta János Anyja neve: id. Minta Jánosné<br>Születési név: Minta János<br>Születési hely: Pécs Születési dátum: 1990-01-02<br>Nylivántartó területi építész kamara: Dél-Dunántúli Építész Kamara - Baranya<br>Tagsági szám: 02-12345<br>Státusz: tag                                                                                                    |
| <u>Állandó lakcím;</u><br>Ország: Magyarország – Irányítószám: 1234 – Települes: Mintafalva<br>Utca, házszám: Teszt Elek utca 123.                                                                                                    |
| <u>Levelezési cím:</u><br>Ország: Irányítószám: Települes:<br>Utca, házszám:                                                                                                    |
| Kapcsolattartási adatok<br>Vezetékes telefonszám:<br>Email: minta.janos@email.com                                                                                                    |
| Jogviszony és előfeltétel Kérjük válasszon a listából!                                                                                                    |
| Nyilatkozat                                                                                                    |
| Kérelmem elküldésével 12.2 az opcó be kel legyen előve<br>esetén a tanúsítvány vész zesén, vagy megnanozovt veng visszavonásra kerül, érvénytelensége a tagnyilvántattásban átvezetésre kerül.<br>Elfogadom feltételeket                                                                                                    |
| Kérelmem elküldésével • Ez az opcó be kel legyen jelölve<br>tekintetében változás kovo vezetti be.                                                                                                    |
| Errogadom reiteteleket       Beküldés       Mégsem       Kérelem visszavonása                                                                                                    |

A kötelezően megadandó és jelölendő mezőkre piros szöveg buborékok figyelmeztetnek.

A Jogviszony és előfeltétel lenyíló listából történő választást követően megjelennek a választásnak megfelelő mezők és csatolandó dokumentumok feltöltési lehetőségei.

Az a.) listaelem választás esetén megjelenő mezők:

| Jogviszony és előfeltétel  | a.) Tagsági jogviszonya aktív, volt korábban beruházáslebonyolító 🛩 |
|----------------------------|---------------------------------------------------------------------|
| Eredményes beruházáslel    | bonyolítói vizsga MÉK-nél letett dátuma                             |
| A korábbi, törölt beruházá | islebonyolító jogosultságának a száma (PI.: BB 01-0001)             |
| Területi kamara határozat  | ta csatolás pdf-ben 🚯 Tallózás Nincs kijelölve fájl.                |
| MÉK jogosultsági vizsgabi  | zonyítvány csatolás pdf-ben 1 Tallózás Nincs kijelölve fájl.        |

Minden esetben csak PDF (erről bővebben a fogalomtárban) fájl tölthető fel maximum 2Mb-os méretben.

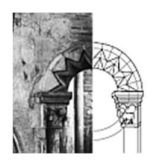

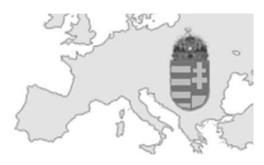

Miután a szükséges mezők és fájlok megadásra kerültek, a szakmagyakorlónak három lehetősége van:

- A Beküldés gombra kattintva beküldheti a MÉK-nek az adott ügyet.
- A Mégsem gombbal megszakíthatja a kitöltést.
- A Kérelem visszavonása gombbal pedig visszavonhatja a tévesen indított ügyet.

#### Sikeres beküldés

A sikeres beküldést követően az ügy Beküldve státuszba kerül, és az ügy megkapja az **üak** (ügy azonosító kód) számot.

| TAN.B - A tanúsítási kérelem Beruházáslebonyolító szakterület                                                                                                    |                                                                                                    |                                                                                                    |        |
|----------------------------------------------------------------------------------------------------|----------------------------------------------------------------------------------------------------|----------------------------------------------------------------------------------------------------|--------|
| 1 A tervező és szakértő mérnökök, valamint építészek szakmai kamaráiról szóló<br>önigazgatási feladatkörében az építészeti tevékenységgel kapcsolatban szakr<br>tagoknak nyújtott szolgáltatáskért, kérelemre, Tanúsítási Úgyrendjében (továbbial<br>gyakorlatukat és magas szinttű képességüket, amely területeket az építésügyi és<br>Korm. rendelet nem tartalmaz. | i 1996. évi LVIII, törvény 11.§ (5) bekezdá<br>mai szolgálitatásokat nyújt. A Magyar Épi<br>(ban: ügyrend) meghatározott azon terül<br>az építésüggyel összefüggő szakmagya | is d) pontja alapján az országos kamara<br>lész Kamara (továbbiakban: MÉK) a kamarai<br>eteken tanúsítja megfelelő végzettségüket,<br>korlási tevékenységekről szóló 266/2013. (VII | . 11.) |
| Az ügy beküldése sikeres volt! A beküldés tényéről értesítést küldtünk a<br>Amint az országos kamara megkezdi az ügy feldolgozását a rendszer e                                                                                                    | z Ön e-mail címére (minta.janos@<br>e-mailben informálja Önt annak ele                                                                                                    | email.com).<br>5rehaladásáról.<br>2020 41 26 16-49-48                                                                                                    |        |
| Úgy jelenlegi státusza Beküldve<br>Vissza a kezdőlapra                                                                                                    | оду непеноzasanak пооронца                                                                                                    | 2020-11-20 13:43:40                                                                                                    |        |
| Úgyek és státuszaik                                                                                                    |                                                                                                    |                                                                                                    |        |

Az űrlap adataiból generált tanúsítási kérelem dokumentumot a rendszer továbbítja a MÉK érkeztető könyvébe. A beküldés tényéről a szakmagyakorlót és a MÉK-et is e-mailben értesíti a rendszer.

Példa az e-mail üzenetre:

| Tisztelt Minta János!                                                                                                    |
|----------------------------------------------------------------------------------------------------|
| Az alábbi ügy beküldése sikeres volt: TAN.B A tanúsítási kérelem Beruházáslebonyolító szakterület<br>Ügy azonosító kódja (üak): 000000002202011261549000001<br>Ügy létrehozásának időpontja: 2020-11-26 15:49:48<br>Ügy jelenlegi státusza: Beküldve |
| Amint az illetékes területi vagy országos kamara megkezdi az ügy feldolgozását a rendszer e-mailben informálja Önt<br>annak előrehaladásáról.                                                                                                    |
| MEKON - Magyar Építész Kamara ONline e-Ügyintézési rendszer                                                                                                    |

Az ügy további státusz-változásairól és a kapcsolódó információkról a rendszer e-mail értesítést küld az érintetteknek.